## Santa Cruz County Mental Health

Staff Messaging

**Avatar Implementation** 

## Staff Messaging

## Menu Path

Avatar CWS> CWS Utilities > Staff Messaging

## Steps

1. In the Search Forms field, enter Staff M, and select Staff Messaging from the window.

| Search Forms Staff m |                                    |                                    |  |
|----------------------|------------------------------------|------------------------------------|--|
|                      | Name                               | Menu Path                          |  |
|                      | Verify Staff Member Appointments   | Avatar PM / Appointment Scheduling |  |
|                      | Post Staff Member Schedule         | Avatar PM / Appointment Scheduling |  |
|                      | Staff Members Hours And Exceptions | Avatar PM / Appointment Scheduling |  |
| ۱                    | Staff Messaging                    | Avatar CWS / CWS Utilities         |  |
|                      |                                    |                                    |  |

2. In the window, Select UserID/User Description, enter your own last name and select appropriate client ID when it appears.

|   |                                | Select UserID/User Description |
|---|--------------------------------|--------------------------------|
| - | Select UserID/User Description |                                |
| [ |                                |                                |
|   |                                |                                |
|   |                                |                                |
|   |                                |                                |

3. For **Date of Notification**, Select on "T" for today's date.

| •              |                       |   |   |  |  |
|----------------|-----------------------|---|---|--|--|
| -Date of Notif | -Date of Notification |   |   |  |  |
| 01/12/2016     | Т                     | Y | ÷ |  |  |

4. In **Notification Subject** field, select the checkbox that is most appropriate for your action.

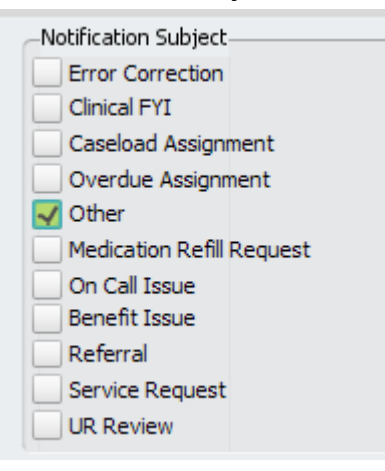

5. In **Detailed Comments**, enter any detailed comments, date, and your name.

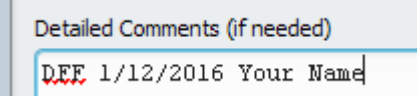

6. In Send Notification To, select the person you want to notify.

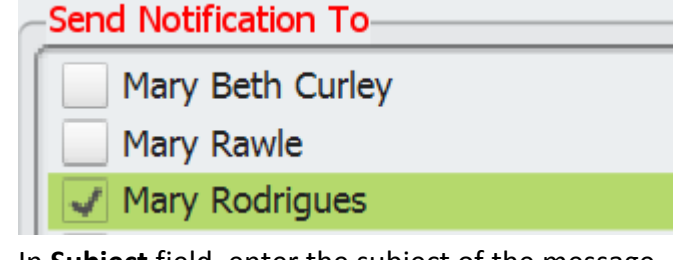

7. In **Subject** field, enter the subject of the message.

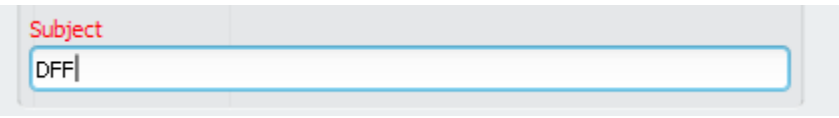

8. Select Submit button.

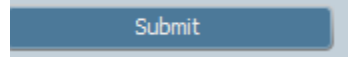